#### Hurtigstartveiledning 00825-0210-4091, Rev BB Februar 2019

# Rosemount<sup>™</sup> 3051HT hygienisk trykktransmitter

## med FOUNDATION<sup>™</sup> Fieldbus-protokoll

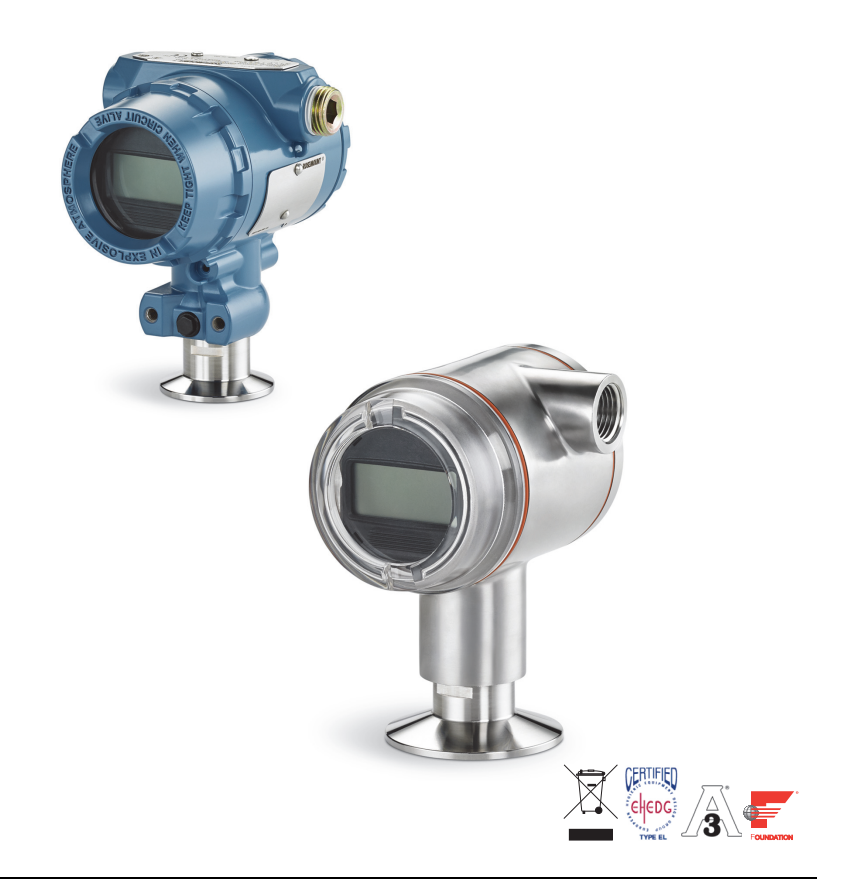

### Merk

Før transmitteren installeres, må du bekrefte at den riktige utstyrsdriveren er installert på vertssystemene. Se side 3 for systemberedskap.

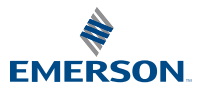

ROSEMOUNT

## MERKNAD

Denne veiledningen gir deg grunnleggende informasjon om Rosemount 3051HT-transmitteren. Du vil ikke finne anvisninger om konfigurasjon, diagnostikk, vedlikehold, service, feilsøking, eksplosjonssikkerhet, flammesikkerhet eller egensikkerhet (I.S.).

## 

#### Eksplosjoner kan føre til dødsfall eller alvorlig personskade.

Montering av denne transmitteren i eksplosjonsfarlige omgivelser må skje i samsvar med gjeldende lokale, nasjonale og internasjonale standarder, regler og praksis.

 Ved eksplosjonssikker/flammesikker installering må transmitterdekslene ikke fjernes når enheten er tilkoplet strøm.

#### Prosesslekkasjer kan forårsake skade eller føre til dødsfall.

 Unngå prosesslekkasjer ved kun å bruke den forseglende pakningen sammen med samsvarende flensadapter.

#### Elektrisk støt kan føre til dødsfall eller alvorlig personskade.

Unngå kontakt med ledninger og klemmer. Høyspenning i ledninger kan forårsake elektrisk støt.
Kabelrør/kabelinnganger

 Med mindre annet er angitt, har transmitterhuset kabelrør/kabelinnganger med <sup>1</sup>/2-14 NPT-gjenger. Det skal kun benyttes plugger, adaptere, muffer og kabelrør med en kompatibel gjengetype når disse inngangene lukkes.

### Innhold

| Systemberedskap         | Kople til ledningene og sette på spenning7 |
|-------------------------|--------------------------------------------|
| Montere transmitteren 4 | Konfigurasjon 10                           |
| Montere transmitteren 4 | Nullpunktstrim av transmitteren            |
| Fastspenning            | Produktsertifiseringer                     |

## 1.0 Systemberedskap

## 1.1 Bekrefte riktig utstyrsdriver

- Bekreft at den nyeste utstyrsdriveren (DD/DTM<sup>™</sup>) er installert på systemene dine, for å sikre riktig kommunikasjon.
- Last ned den nyeste utstyrsdriveren fra <u>Emerson.com</u> eller <u>FieldCommGroup.org</u>.

## Utstyrsrevisjoner og -drivere for Rosemount 3051

I Tabell 1 finner du informasjonen du trenger for å sikre at du har riktig utstyrsdriver og dokumentasjon for enheten.

### Tabell 1. Rosemount 3051 FOUNDATION<sup>™</sup> Fieldbus, utstyrsrevisjoner og filer

| Utstyrs-<br>revisjon <sup>(1)</sup> | Vert    | Utstyrsdriver (DD) <sup>(2)</sup>                  | Anskaffes fra                         | Utstyrsdriver<br>(DTM) | Håndbokens<br>dokumentnummer |
|-------------------------------------|---------|----------------------------------------------------|---------------------------------------|------------------------|------------------------------|
|                                     | Alle    | DD4: DD Rev. 1                                     | FieldCommGroup.org                    |                        |                              |
|                                     | Alle    | DD5: DD Rev. 1                                     | FieldCommGroup.org                    |                        |                              |
| 8                                   | Emerson | AMS Device Manager<br>V 10.5 eller nyere: DD Rev 2 | Emerson.com                           | Emerson.com            | <u>00809-0100-4774,</u>      |
|                                     | Emerson | AMS Device Manager<br>V 8 til 10.5: DD Rev. 1      | Emerson.com                           |                        | <u>Rev CA</u> eller nyere    |
|                                     | Emerson | 375/475: DD Rev. 2                                 | Brukervennlig<br>oppgraderingsverktøy |                        |                              |

1. Utstyrsrevisjonen for FOUNDATION Fieldbus kan avleses med et konfigurasjonsverktøy som kan lese FOUNDATION Fieldbus.

 Filnavn for utstyrsdriver består av utstyrs- og DD-revisjon. For å få tilgang til funksjonalitet, må den riktige utstyrsdriveren være installert på vertene du bruker for kontroll og styring av ressurser samt på konfigurasjonsverktøyene.

## 2.0 Montere transmitteren

## Figur 1. Flytdiagram for installasjon

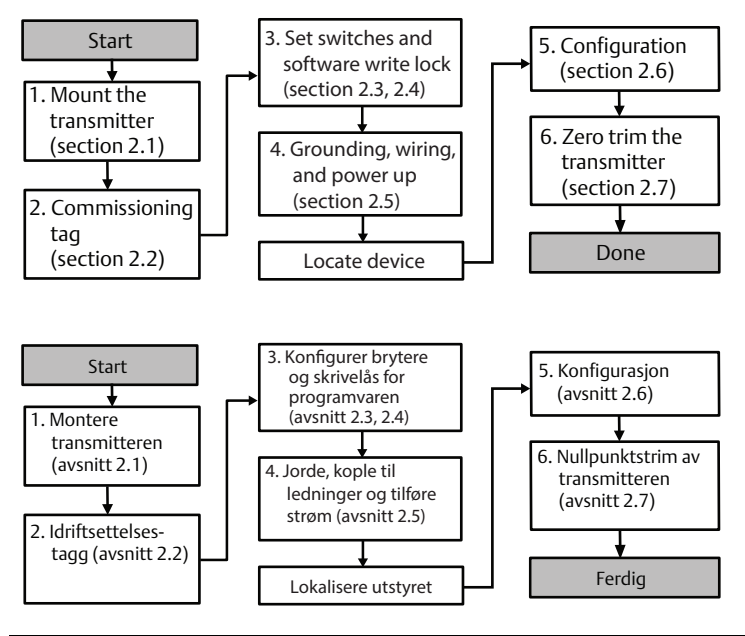

## 2.1 Montere transmitteren

Plasser transmitteren i ønsket orientering før montering. Transmitteren må ikke være fastmontert eller klemt på plass når du endrer orienteringen av transmitteren.

## Orientering av kabelrørinngang

Under montering av Rosemount 3051HT anbefales det at en kabelrørinngang vender nedover eller plasseres parallelt til jordingen for å få best mulig drenering når enheten skal rengjøres.

## Miljømessig forsegling av huset

Gjengetetningstape (PTFE) eller tetningsmasse på kabelrørets hanngjenger er nødvendig for å sørge for en vanntett/støvtett forsegling og oppfylle kravene i NEMA® type 4X, IP66, IP68 og IP69K. Rådfør deg med fabrikken ved behov for annen klassifisering for inntrengningsbeskyttelse.

### Merk

IP69K-klassifisering er bare tilgjengelig på enheter med et SST-hus og alternativkode V9 i modellstrengen.

For M20-gjenger monteres kabelrørpluggene med fullt gjengeinngrep eller til du kjenner mekanisk motstand.

#### Orientering av rørmontert transmitter for manometertrykk

Porten på den lave trykksiden (atmosfærereferanse) på den rørmonterte transmitteren for manometertrykk er plassert på transmitterens hals via en beskyttet målerventil (se Figur 2).

Hold ventilasjonsbanen fri for hindringer, inkludert, men ikke begrenset til, maling, støv og viskøse væsker ved å montere transmitteren slik at prosessmediet kan dreneres bort.

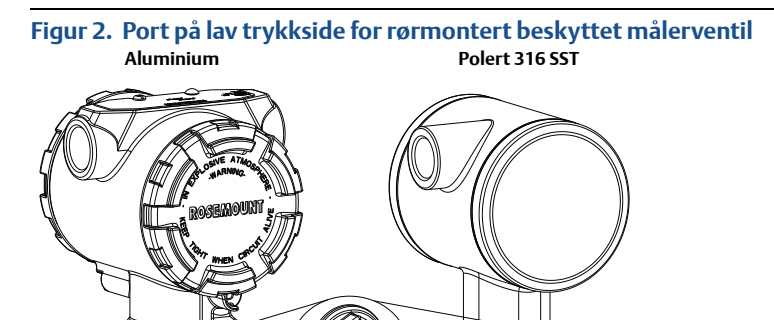

A. Port på lav trykkside (atmosfærereferanse)

### Fastspenning

Følg de anbefalte tiltrekkingsmomentene fra pakningsprodusenten når klemmen monteres.<sup>(1)</sup>

## 2.2 Idriftsettelsestagg (papir)

For å identifisere hvilket utstyr som er plassert på et bestemt sted, kan du bruke den avtakbare taggen som følger med transmitteren. Forsikre deg om at taggen for fysisk feltutstyr (PD Tag-feltet) er riktig fylt inn begge steder på idriftsettelsestaggen, og riv av den nederste delen på hver transmitter.

Det anbefales å ikke bruke et høyere tiltrekkingsmoment på en 1,5-tommers Tri Clamp-kopling enn 50 in. lb. når trykkområdet er under 20 psi.

## Figur 3. Idriftsettelsestagg

Hurtigstartveiledning

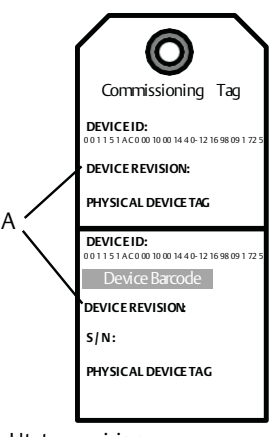

A. Utstyrsrevisjon

#### Merk

Utstyrsdeskriptoren som er lastet inn i vertssystemet, skal være av samme revisjon som dette utstyret. Utstyrsdeskriptoren kan lastes ned fra vertssystemets nettsted, fra <u>Emerson.com/Rosemount</u>, eller fra <u>FieldCommGroup.org</u>.

## 2.3 Stille inn sikkerhetsbryteren

Still inn konfigurasjonen for simulerings- og sikkerhetsbryterne før installering, som vist i Figur 4.

- Simuleringsbryterenaktiverer eller deaktiverer simulerte varsler og simulerte AI-blokkstatuser og -verdier. Standardposisjonen for simuleringsbryteren er aktivert.
- Sikkerhetsbryteren muliggjør (ulåst symbol) eller forhindrer (låst symbol) konfigurasjon av transmitteren.
  - Standardposisjonen for sikkerhetsbryteren er av (ulåst symbol).
  - Sikkerhetsbryteren kan aktiveres eller deaktiveres i programvaren.

Bruk følgende fremgangsmåter for å endre bryterkonfigurasjonen:

- 1. Hvis transmitteren er installert, skal du sikre sløyfen og kople fra strømmen.
  - Fjern husdekslet på motsatt side av feltklemmesiden. Taikke av instrumentdeksleti eksplosjonsfarlig atmosfære når kretsener aktiv.
  - 3. Skyv sikkerhets- og simuleringsbryterne til ønsket stilling.
- 4. Sett på plass dekselet på transmitterhuset igjen; det anbefales at dekslet trekkes inntil det ikke finnes noe mellomrom mellom dekslet og huset, for å overholde krav til eksplosjonssikkerhet.

## 2.4 Stille inn simuleringsbryteren

Simuleringsbryteren er plassert på elektronikken. Den brukes sammen med transmitterens simuleringsprogramvare for å simulere prosessvariabler og/eller varsler og alarmer. For å simulere variabler og/eller varsler og alarmer må simuleringsbryteren flyttes til aktiveringsposisjonen og programvaren aktiveres via verten. For å deaktivere simulering må bryteren være i deaktiveringsposisjonen, eller programvarens simuleringsparameter må være deaktivert via verten.

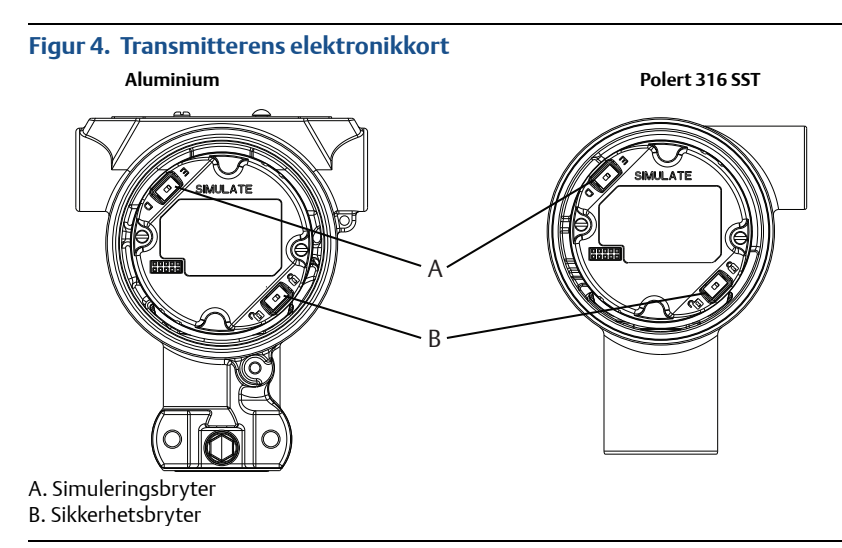

## 2.5 Kople til ledningene og sette på spenning

Bruk kobberledning av en dimensjon som sikrer at spenningen mellom transmitterklemmene ikke faller under 9 V likestrøm. Spenningen i strømtilførselen kan variere, spesielt under unormale forhold, som når det brukes reservebatteri. Minst 12 V likestrøm anbefales under normale driftsforhold. Det anbefales å bruke skjermet kabel med snodde ledningspar av type A.

Bruk følgende trinn når du skal kople ledninger til transmitteren:

1. Kople strøm til transmitteren ved å kople strømledningene til klemmene som angitt på rekkeklemmemerket.

#### Merk

Spenningsklemmene på Rosemount 3051 er ikke polaritetssensitive, og dette betyr at den elektriske polariteten til strømledningene ikke er av betydning når de koples til klemmene. Hvis det koples polaritetssensitivt utstyr til segmentet, må klemmepolariteten følges. Det anbefales å bruke påpressede kabelsko ved ledningstilkopling til skrueklemmer.

 Sikre full kontakt med skruen og skiven på rekkeklemmen. Ved bruk av metoden for direkte tilkopling skal ledningen vikles rundt med klokken for å sikre at den sitter på plass når rekkeklemmeskruen strammes. Ingen annen strømforsyning er nødvendig.

#### Merk

Det anbefales ikke å bruke ledningsklemme med pinne eller hylse, ettersom forbindelsen kan komme til å løsne over tid eller ved vibrasjon.

- 3. Sørg for tilstrekkelig jording. Det er viktig at instrumentkabelskjermingen:
  - trimmes nært og isoleres slik at den ikke berører transmitterhuset
  - koples til neste skjerming hvis kabelen skal gå gjennom en koplingsboks
  - koples til en god jordforbindelse i strømforsyningsenden
- 4. Hvis det er behov for transientbeskyttelse, finner du anvisninger i delen "Jording av signalledning".
- 5. Forsegl alle ubrukte kabelinnganger.
- 6. Sett på plass transmitterdekslene.
  - Dekslene må kun kunne frigjøres eller fjernes ved hjelp av et verktøy for å tilfredsstille gjeldende ordinære krav på stedet.

### Figur 5. Ledningstilkopling

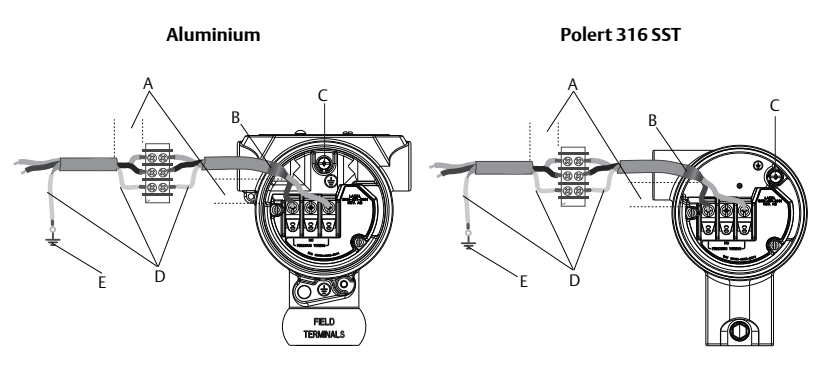

A. Minimer avstanden

- B. Trim skjermingen og isoler
- C. Klemme for vernejording (kabelskjermen skal ikke jordes ved transmitteren)
- D. Isoler skjermingen
- E. Kople skjermingen tilbake til strømforsyningens jording

## Jording av signalledning

La ikke signalledningen gå i kabelrør eller åpne gater sammen med strømledningen, eller i nærheten av tungt elektrisk utstyr. Det er jordingspunkter på utsiden av elektronikkhuset og inne i klemmehuset. Disse jordingspunktene brukes når det er installert rekkeklemmer med transient beskyttelse, eller for å oppfylle lokale bestemmelser.

- 1. Fjern dekslet fra feltklemmehuset.
- 2. Kople til ledningsparet og jordingspunktet som vist i Figur 5.
  - a. Trim kabelskjermen så kort som praktisk mulig, og isoler den slik at den ikke berører transmitterhuset.

#### Merk

Du må IKKE jorde kabelskjermen ved transmitteren. Hvis kabelskjermen berører transmitterhuset, kan det skape jordingssløyfer og forstyrre kommunikasjonen.

- b. Kople kabelskjermene kontinuerlig til strømforsyningens jording.
- c. Kople kabelskjermene for hele segmentet til ett enkelt godt jordingspunkt ved strømforsyningen.

#### Merk

Feil jording er den hyppigste årsaken til dårlig segmentkommunikasjon.

- 3. Sett på plass husets deksel. Det anbefales at dekslet strammes til det ikke lenger er noen åpning mellom dekslet og huset.
- 4. Forsegl alle ubrukte kabelinnganger.

#### Merk

Det polerte 316 SST-huset til Rosemount 3051HT har jordingsleder kun inne i klemmerommet.

### Strømforsyning

Transmitteren krever mellom 9 og 32 V likestrøm (mellom 9 og 30 V likestrøm for egensikkerhet) for å fungere og ha full funksjonalitet.

### Nettverninnretning

Et Fieldbus-segment krever en nettverninnretning som isolerer strømforsyningen og filteret, og som isolerer segmentet fra andre segmenter som er tilkoplet samme strømforsyning.

## Jording

Signalledningen til Fieldbus-segmentet kan ikke jordes. Hvis du jorder én av signalledningene, slås hele Fieldbus-segmentet av.

## Jording av skjermet ledning

For å beskytte Fieldbus-segmentet mot støy, krever jordingsteknikkene for den skjermede ledningen ett enkelt jordingspunkt for den skjermede ledningen for å unngå en jordingssløyfe. Kople kabelskjermene for hele segmentet til ett enkelt godt jordingspunkt ved strømforsyningen.

### Signalavslutning

Det skal installeres en terminator i begynnelsen og slutten av hvert Fieldbus-segment.

### Lokalisere utstyr

Utstyr blir ofte installert, konfigurert og satt i drift over tid av forskjellige personer. Ved hjelp av funksjonen "Locate Device" (Lokaliser utstyr) kan LCD-displayet (når dette finnes) hjelpe personellet til å lokalisere det aktuelle utstyret.

Fra skjermbildet *Overview* (Oversikt) velger du knappen **Locate Device** (Lokaliser utstyr). Dette vil starte en prosdyre som lar brukeren vise meldingen "Find me" (Finn meg) eller skrive en egendefinert melding som vises på utstyrets LCD-display. Når brukeren avslutter prosedyren "Locate Device" (Lokaliser utstyr), går utstyrets LCD-display automatisk tilbake til normal bruk.

#### Merk

Enkelte verter støtter ikke "Locate Device" (Lokaliser utstyr) i DD.

## 2.6 Konfigurasjon

Hver FOUNDATION Fieldbus-vert og hvert konfigurasjonsverktøy viser og utfører konfigurasjoner på forskjellig måte. Noen bruker utstyrsdeskriptorer (DD) eller DD-metoder for konfigurasjon og for å vise konsekvente data på tvers av plattformene. Det er ikke noe krav til at verten eller konfigurasjonsverktøyet støtter disse egenskapene. Bruk følgende blokkeksempler til å utføre grunnleggende konfigurasjon av transmitteren. Informasjon om mer avansert konfigurasjon finner du i Rosemount 3051 FOUNDATION Fieldbus-enhetens referansehåndbok.

#### Merk

DeltaV<sup>™</sup>-brukere skal bruke DeltaV Explorer for ressurs- og signalgiverblokkene og Control Studio for funksjonsblokkene.

### Konfigurere AI-blokken

Nedenfor finner du navigasjonsinstruksjoner for hvert trinn. I tillegg vises skjermbildene for hvert trinn i "Menytre for grunnleggende konfigurasjon" på side 12.

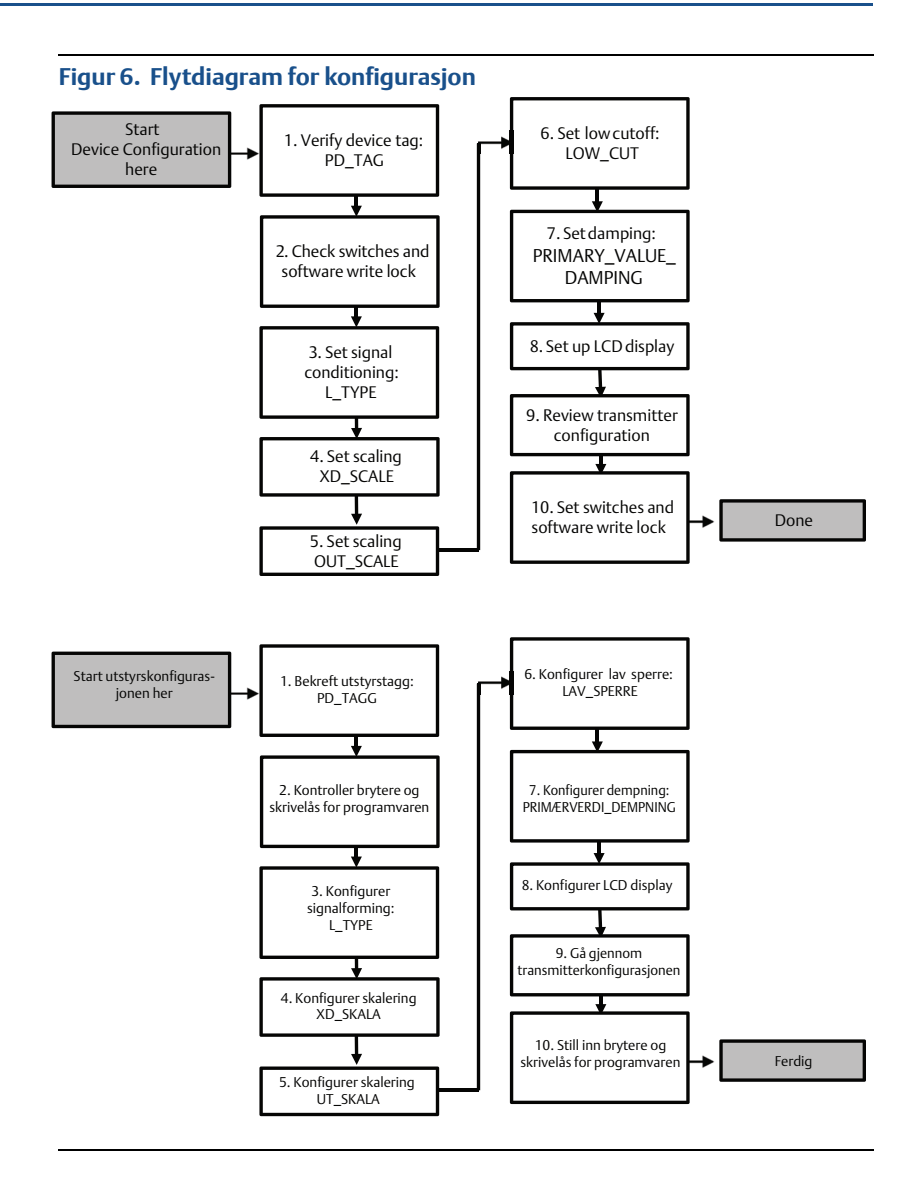

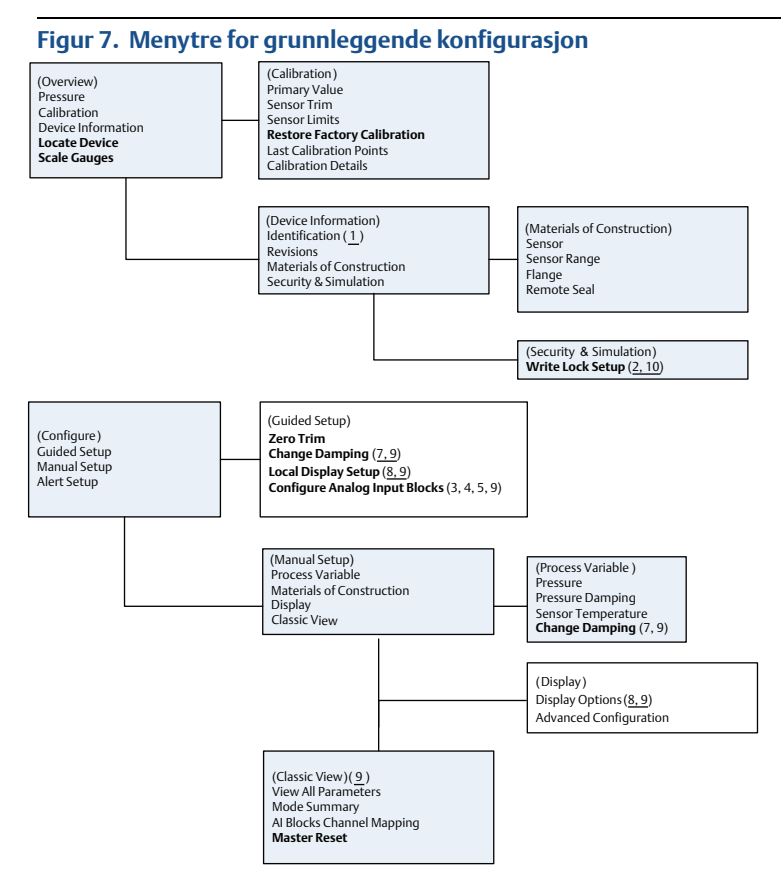

Standardtekst – tilgjengelige navigasjonsvalg

(Tekst) – valget som må gjøres på det overordnede menyskjermbildet for å få tilgang til dette skjermbildet

#### Halvfet tekst - automatiserte metoder

<u>Understreket tekst – nummer på konfigurasjonsoppgaver i flytdiagrammet for</u> <u>konfigurasjon</u>

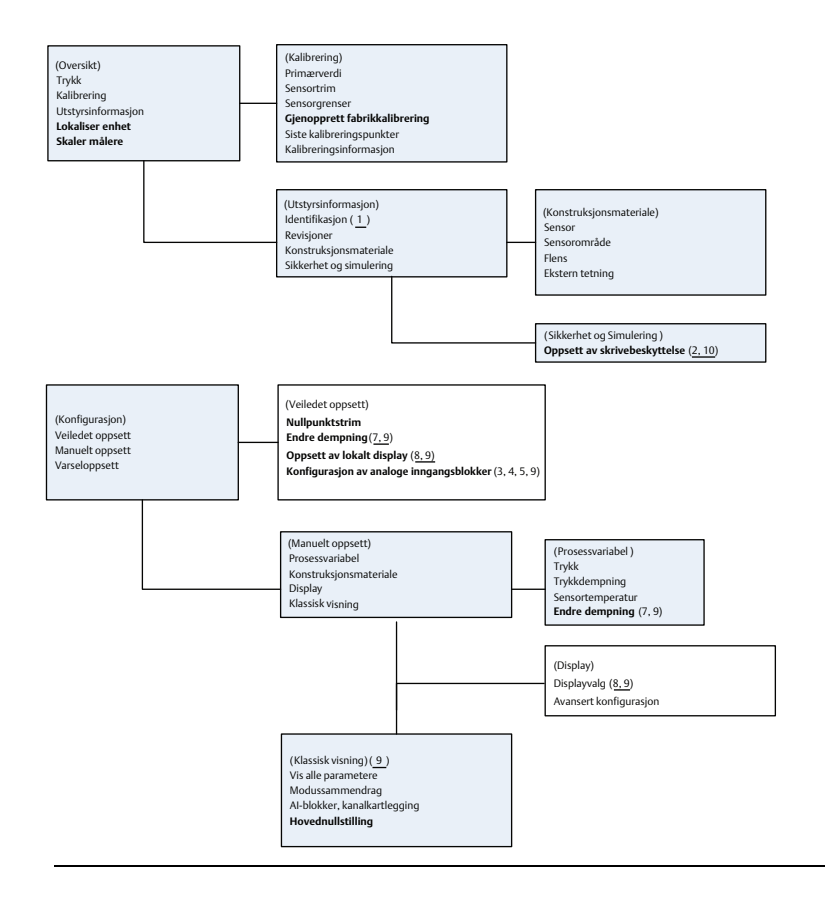

### Før du begynner

Se Figur 6 for å få en grafisk oversikt over den trinnvise prosessen for grunnleggende utstyrskonfigurasjon. Før du starter konfigurasjonen kan det være du må bekrefte utstyrstaggen eller deaktivere skrivebeskyttelsen for maskinvare og programvare på transmitteren. Dette gjør du ved å følge Trinn 1 og Trinn 2 nedenfor. Hvis dette ikke er nødvendig, fortsetter du fra "Konfigurasjon av Al-blokken".

- 1. Slik bekrefter du utstyrstaggen:
  - Navigering: På skjermbildet Overview (Oversikt) velger du Device Information (Utstyrsinformasjon) for å bekrefte utstyrstaggen.
- 2. Slik kontrollerer du bryterne (se Figur 4):
  - a. Skrivelåsbryteren må være i ulåst posisjon hvis bryteren har blitt aktivert i programvaren.
  - b. Slik deaktiverer du skrivelåsen for programvaren (utstyr leveres fra fabrikken med skrivelåsen for programvaren deaktivert):
    - Navigering: På skjermbildet Overview (Oversikt) velger du Device Information (Utstyrsinformasjon) og deretter kategorien Security and Simulation (Sikkerhet og simulering).

 Utfør Write Lock Setup (Oppsett av skrivelås) for å deaktivere skrivelåsen for programvaren.

#### Merk

Sett reguleringssløyfen i modusen Manual (Manuell) før du starter konfigurasjonen av blokken for analog inngang.

### Konfigurasjon av AI-blokken

Slik bruker du veiledet oppsett:

- a. Gå til Configure>Guided Setup (Konfigurer>Veiledet oppsett).
- b. Velg AI Block Unit Setup (Oppsett av AI-blokkenhet).

#### Merk

Veiledet oppsett vil automatisk gå gjennom hvert trinn i riktig rekkefølge.

Slik bruker du manuelt oppsett:

- a. Gå til Configure>Manual Setup>Process Variable (Konfigurer>Manuelt oppsett>Prosessvariabel).
- b. Velg AI Block Unit Setup (Oppsett av AI-blokkenhet).
- c. Sett AI-blokken i modusen "Out of Service" (Ikke i bruk).

#### Merk

Når du utfører et manuelt oppsett, skal du utføre trinnene i rekkefølgen som beskrives i "Konfigurere AI-blokken" på side 10.

#### Merk

Av praktiske hensyn er AI-blokk 1 på forhånd knyttet til transmitterens primærvariabel, og den bør brukes til dette formålet. AI-blokk 2 er på forhånd knyttet til transmitterens sensortemperatur. Kanalen må velges for AI-blokk 3 og 4.

- Kanal 1 er primærvariabelen.
- Kanal 2 er sensortemperaturen.

Hvis **FOUNDATION Fieldbus Diagnostics Suite Option Code D01** (Alternativkode D01) er aktivert, er også disse kanalene tilgjengelige:

- Kanal 12 er gjennomsnitt for SPM.
- Kanal 13 er standardavvik for SPM.

For a konfigurere SPM, se Rosemount 3051 FOUNDATION Fieldbus-enhetens referansehandbok.

#### Merk

Trinn 3 til og med Trinn 6 utføres alle som én trinnvis metode under veiledet oppsett, eller på ett enkelt skjermbilde ved manuelt oppsett.

#### Merk

Hvis valgt L\_TYPE i Trinn 3 er Direct (Direkte), er det ikke behov for Trinn 4, Trinn 5 og Trinn 6. Hvis valgt L\_TYPE er Indirect (Indirekte), er det ikke behov for Trinn 6. Eventuelle unødvendige trinn blir automatisk hoppet over.

- 3. Slik velges signalformingen L\_TYPE i rullegardinmenyen:
  - a. Velg L\_TYPE: Direct (Direkte) for trykkmålinger ved bruk av utstyrets standardenheter.
  - b. Velg L\_TYPE: Indirect (Indirekte) for andre trykk- eller nivåenheter.
- Slik konfigurerer du XD\_SCALE til skaleringspunktene 0 % og 100 % (transmitterområdet):
  - a. Velg **XD\_SCALE\_UNITS** i rullegardinmenyen.
  - Angi XD\_SCALE 0 %-punktet. Dette kan økes eller sperres for nivåapplikasjoner.
  - c. Angi **XD\_SCALE 100** %-punktet. Dette kan økes eller sperres for nivåapplikasjoner.
  - d. Hvis L\_TYPE er "Direct" (Direkte), kan Al-blokken settes i **AUTO**-modus for å sette utstyret tilbake i drift. Veiledet oppsett gjør dette automatisk.
- 5. Hvis L\_TYPE er "Indirect" (Indirekte) eller "Indirect Square Root", (Indirekte kvadratrot), skal **OUT\_SCALE** konfigureres for å endre tekniske enheter.
  - a. Velg **OUT\_SCALE UNITS** i rullegardinmenyen.
  - Angi den lave verdien for OUT\_SCALE. Dette kan økes eller sperres for nivåapplikasjoner.
  - c. Angi den høye verdien for **OUT\_SCALE**. Dette kan økes eller sperres for nivåapplikasjoner.
  - d. Hvis L\_TYPE er Indirect (Indirekte), kan AI-blokken settes i **AUTO**-modus for å sette utstyret tilbake i drift. Veiledet oppsett gjør dette automatisk.
- 6. Endre dempning.
  - a. Slik bruker du veiledet oppsett:
    - Gå til Configure>Guided Setup (Konfigurer>Veiledet oppsett).
    - Velg **Change Damping** (Endre dempning).

#### Merk

Veiledet oppsett vil automatisk gå gjennom hvert trinn i riktig rekkefølge.

- Angi den ønskede dempningsverdien i sekunder. Det tillatte verdiområdet er 0,4 til 60 sekunder.
- b. Slik bruker du manuelt oppsett:
  - Gå til Configure>Manual Setup>Process Variable (Konfigurer>Manuelt oppsett>Prosessvariabel).
  - Velg **Change Damping** (Endre dempning).
  - Angi den ønskede dempningsverdien i sekunder. Det tillatte verdiområdet er 0,4 til 60 sekunder.

- 7. Konfigurer LCD-displayet (utstyrsavhengig).
  - a. Slik bruker du veiledet oppsett:
    - Gå til Configure>Guided Setup (Konfigurer>Veiledet oppsett).
    - Velg Local Display Setup (Lokalt displayoppsett).

#### Merk

Veiledet oppsett vil automatisk gå gjennom hvert trinn i riktig rekkefølge.

- Sett kryss i boksen ved siden av hver parameter som skal vises. Det maksimale er fire parametere. LCD-displayet vil bla kontinuerlig gjennom de valgte parameterne.
- b. Slik bruker du manuelt oppsett:
  - Gå til Configure>Manual Setup (Konfigurer>Manuelt oppsett).
  - Velg Local Display Setup (Lokalt displayoppsett).
  - Kryss av hver parameter som skal vises. LCD-displayet vil bla kontinuerlig gjennom de valgte parameterne.
- 8. Gå gjennom transmitterkonfigurasjonen og sett den i drift.
  - Du går gjennom transmitterkonfigurasjonen ved å bruke navigasjonssekvensene for manuelt oppsett for "AI Block Unit Setup" (Oppsett av AI-blokkenhet), "Change Damping" (Endre dempning) og "Set up LCD Display" (Oppsett av LCD-display).
  - b. Endre verdier etter behov.
  - c. Gå tilbake til skjermbildet Overview (Oversikt).
  - d. Hvis modusen er "Not in Service" (Ikke i drift), velger du **Change** (Endre) og deretter **Return All to Service** (Sett alle tilbake i drift).

#### Merk

Hvis det ikke er nødvendig med skrivebeskyttelse for maskinvaren eller programvaren, kan Trinn 9 hoppes over.

- 9. Konfigurer bryterne og skrivelåsen for programvaren.
  - a. Kontroller bryterne (se Figur 4).

#### Merk

Skrivelåsbryteren kan settes i låst eller ulåst posisjon. Bryteren som aktiverer/deaktiverer simulering, kan stå i hvilken som helst posisjon for normal drift av utstyret.

### Aktivere skrivelåsen for programvaren

- 1. Naviger fra skjermbildet Overview (Oversikt).
  - a. Velg **Device Information** (Utstyrsinformasjon).
  - b. Velg kategorien Security and Simulation (Sikkerhet og simulering).
- 2. Utfør **Write Lock Setup** (Oppsett av skrivelås) for å aktivere skrivelåsen for programvaren.

## Konfigurasjonsparametere for AI-blokken

Bruk trykkeksemplet som en veiledning.

| Parametere                  | Legg inn data                     |                   |                               |                               |                             |
|-----------------------------|-----------------------------------|-------------------|-------------------------------|-------------------------------|-----------------------------|
| Channel (Kanal)             | 1 = Tryk                          | c, 2 = Senso      | rtemp, 12 = SPM-gj            | jennomsnitt, 13 = SPN         | 1-standardavvik             |
| L_Type                      | Direct (d                         | lirekte), ind     | irect (indirekte) elle        | er square root (kvadra        | trot)                       |
| XD_Scale<br>(XD_skalering)  | Skalering og tekniske måleenheter |                   |                               |                               |                             |
|                             | Pa                                | bar               | torr ved 0 °C                 | ft H <sub>2</sub> O ved 4 °C  | m H <sub>2</sub> O ved 4 °C |
| Merk<br>Volg kup            | kPa                               | mbar              | kg/cm <sup>2</sup>            | ft H <sub>2</sub> O ved 60 °F | mm Hg ved 0 °C              |
| måleenheter                 | mPa                               | psf               | kg/m²                         | ft H <sub>2</sub> O ved 68 °F | cm Hg ved 0 °C              |
| som utstyret                | hPa                               | Atm               | in $H_2O$ ved 4 °C            | mm H <sub>2</sub> O ved 4 °C  | in Hg ved 0 °C              |
| støtter.                    | °C                                | psi               | in H <sub>2</sub> O ved 60 °F | mm H <sub>2</sub> O ved 68 °C | m Hg ved 0 °C               |
|                             | °F                                | g/cm <sup>2</sup> | in H <sub>2</sub> O ved 68 °F | cm H <sub>2</sub> O ved 4 °C  |                             |
| Out_Scale<br>(Ut_Skalering) | Skalering                         | g og teknisk      | e måleenheter                 |                               |                             |

### Trykkeksempel

| Parametere                                                   | Legg inn data                                      |  |
|--------------------------------------------------------------|----------------------------------------------------|--|
| Channel (Kanal)                                              | 1                                                  |  |
| L_Type                                                       | Direct (Direkte)                                   |  |
| XD_Scale (XD_Skalering)                                      | Se listen for hvilke tekniske enheter som støttes. |  |
|                                                              |                                                    |  |
| <b>Merk</b><br>Velg kun måleenheter som utstyret støtter.    |                                                    |  |
| Out_Scale (Ut_Skalering) Angi verdier utenfor driftsområdet. |                                                    |  |

## Vise trykk på LCD-displayet

Merk av boksen **Pressure** (Trykk) på skjermbildet *Display Configuration* (Utstyrskonfigurasjon).

## 2.7 Nullpunktstrim av transmitteren

#### Merk

Transmittere leveres fullt kalibrert etter ønske eller etter fabrikkstandard for full skala (span = grense for øvre område).

En nullpunktstrim er en enkeltpunktsjustering for å kompensere for effektene av monteringsposisjon og linjetrykk. Når du utfører en nullpunktstrim, må du sørge for at utjevningsventilen er åpen og at alle prosessmediumberørte impulsrør er fylt til riktig nivå. Transmitteren vil kun tillate trimming av 3–5 % URL nullpunktsfeil. Det kan kompenseres for større nullpunktsfeil ved å bruke XD\_Scaling (XD\_Skalering), Out\_Scaling (Ut\_Skalering) og Indirect L\_Type (Indirekte L\_Type) som er en del av AI-blokken. Slik bruker du veiledet oppsett:

- 1. Gå til Configure>Guided Setup (Konfigurer>Veiledet oppsett).
- 2. Velg Zero Trim (Nullpunktstrim). Nullpunktstrim utføres av prosedyren.

Slik bruker du manuelt oppsett:

- 1. Gå til Overview>Calibration>Sensor Trim (Oversikt>Kalibrering>Sensortrim).
- 2. Velg Zero Trim (Nullpunktstrim). Nullpunktstrim utføres av prosedyren.

## 3.0 Produktsertifiseringer

## 3.1 Informasjon om europeiske direktiver

Du finner en kopi av EU-samsvarserklæringen på slutten av hurtigstartveiledningen. Den siste revisjonen av EU-samsvarserklæringen finner du på <u>Emerson.com/Rosemount</u>.

## 3.2 Sertifiseringer for vanlige områder

Transmitteren har vært gjennom standard undersøkelser og tester for å bekrefte at den er i samsvar med grunnleggende krav når det gjelder elektronikk, mekanikk og brannsikkerhet i henhold til et nasjonalt anerkjent testlaboratorium (NRTL) godkjent av Federal Occupational Safety and Health Administration (OSHA).

| Høyde over havet | Forurensningsgrad                                 |
|------------------|---------------------------------------------------|
| Maks. 5000 m     | 4 (kapsel av metall)<br>2 (kapsel ikke av metall) |

## 3.3 Installering av utstyr i Nord-Amerika

NEC (US National Electrical Code<sup>®</sup>) og CEC (Canadian Electrical Code) tillater bruk av divisjonsmerket utstyr i soner og sonemerket utstyr i divisjoner. Merkingen må være egnet for område-, gass- og temperaturklassifiseringen. Denne informasjonen er klart definert i de respektive kodene.

## 3.4 USA

| 15 | Egensikker; ikke-tennfarlig |  |
|----|-----------------------------|--|
|----|-----------------------------|--|

Sertifikat: 1053834

Standarder: FM-klasse 3600 – 2011, FM-klasse 3610 – 2010, FM-klasse 3611 – 2004, FM-klasse 3810 – 2005 Merking: IS CL I, DIV 1, GP A, B, C, D når tilkoplet i henhold til Rosemount-tegning

03031-1024, CL I SONE 0 AEx ia IIC T4; NI CL 1, DIV 2, GP A, B, C, D T5; T4(-20 °C ≤ T₂ ≤ +70 °C) [HART]; T4(-20 °C ≤ T₂ ≤ +60 °C) [Fieldbus]; Type 4x

## 3.5 Canada

| 16 | Egensikkerh | et                                                                                |
|----|-------------|-----------------------------------------------------------------------------------|
|    | Sertifikat: | 1053834                                                                           |
|    | Standarder: | ANSI/ISA 12.27.01-2003, CSA Std. C22.2 nr.142-M1987, CSA Std.                     |
|    |             | C22.2. nr.157-92, CSA Std. C22.2 nr. 213 - M1987                                  |
|    | Merking:    | Egensikker for klasse I, divisjon 1 gruppe A, B, C, D når tilkoplet i henhold til |
|    |             | Rosemount-tegning 03031-1024, temperaturkode T4; egnet for klasse I,              |
|    |             | sone 0; type 4X; fabrikkforseglet; enkel forsegling (se tegning 03031-1053)       |

## 3.6 Europa

ľ

| 1 | ATEX-godkje | enning for egensikkerhet                                                                           |
|---|-------------|----------------------------------------------------------------------------------------------------|
|   | Sertifikat: | BAS97ATEX1089X                                                                                     |
|   | Standarder: | EN 60079-0:2012 + A11:2013, EN 60079-11:2012                                                       |
|   | Merking:    | HART: $\bigotimes$ II 1 G Ex ia IIC T5/T4 Ga, T5(-20 °C $\leq$ T <sub>a</sub> $\leq$ +40 °C),      |
|   | -           | $T4(-20 \degree C \le T_a \le +70 \degree C)$                                                      |
|   |             | Fieldbus: $\langle E_x \rangle$ II 1 G Ex ia IIC Ga T4(-20 °C $\leq$ T <sub>a</sub> $\leq$ +60 °C) |

### Tabell 2. Inngangsparametere

| Parameter                 | HART     | Fieldbus/PROFIBUS |
|---------------------------|----------|-------------------|
| Spenning U <sub>i</sub>   | 30 V     | 30 V              |
| Strøm l <sub>i</sub>      | 200 mA   | 300 mA            |
| Effekt P <sub>i</sub>     | 0,9 W    | 1,3 W             |
| Kapasitans C <sub>i</sub> | 0,012 μF | 0 μF              |
| Induktans L <sub>i</sub>  | 0 mH     | 0 mH              |

#### Spesielle betingelser for sikker bruk (X):

- 1. Apparatet er ikke i stand til å motstå 500 V-isolasjonstesten som kreves i henhold til klausul 6.3.12 i EN60079-11:2012. Det må tas hensyn til dette ved installering av apparatet.
- 2. Kapselen kan være laget av aluminiumslegering med et beskyttende lag polyuretanmaling. Den må imidlertid beskyttes mot slag og slitasje hvis den befinner seg i en 0-sone.

## 3.7 Internasjonalt

 $\begin{array}{ll} \mbox{I7} & \mbox{IECEX-godkjenning for egensikkerhet} \\ \mbox{Sertifikat:} & \mbox{IECEx BAS 09.0076X} \\ \mbox{Standarder:} & \mbox{IEC 60079-0:2011, IEC 60079-11:2011} \\ \mbox{Merking:} & \mbox{HART: Ex ia IIC T5/T4 Ga}, \mbox{T5}(-20\ ^{\circ}\text{C} \le \text{T}_a \le +40\ ^{\circ}\text{C}), \mbox{T4}(-20\ ^{\circ}\text{C} \le \text{T}_a \le +70\ ^{\circ}\text{C}) \\ & \mbox{Fieldbus: Ex ia IIC T4 Ga}, \mbox{T2}(-20\ ^{\circ}\text{C} \le \text{T}_a \le +60\ ^{\circ}\text{C}) \\ \end{array}$ 

### Tabell 3. Inngangsparametere

| Parameter                 | HART     | Fieldbus/PROFIBUS |
|---------------------------|----------|-------------------|
| Spenning U <sub>i</sub>   | 30 V     | 30 V              |
| Strøm l <sub>i</sub>      | 200 mA   | 300 mA            |
| Effekt P <sub>i</sub>     | 0,9 W    | 1,3 W             |
| Kapasitans C <sub>i</sub> | 0,012 μF | 0 μF              |
| Induktans L <sub>i</sub>  | 0 mH     | 0 mH              |

#### Spesielle betingelser for sikker bruk (X):

- 1. Apparatet er ikke i stand til å motstå 500 V-isolasjonstesten som kreves i henhold til klausul 6.3.12 i EN60079-11:2012. Det må tas hensyn til dette ved installering av apparatet.
- Kapselen kan være laget av aluminiumslegering med et beskyttende lag polyuretanmaling. Den må imidlertid beskyttes mot slag og slitasje hvis den befinner seg i en 0-sone.

## 3.8 Andre sertifiseringer

### 3-A®

Alle Rosemount 3051HT-transmittere med følgende tilkoplinger er 3-A-godkjente og merkede:

T32: 1<sup>1</sup>/2 in. Tri Clamp

T42: 2 in. Tri-Clamp

Hvis prosessforbindelse B11 velges, skal du se bestillingstabellen for Rosemount 1199 membrantetning PDS (00813-0100-4016) for tilgjengelighet for 3-A-sertifiseringer.

Et 3-A-samsvarssertifikat er tilgjengelig ved å velge alternativskode QA.

### EHEDG

Alle Rosemount 3051HT-transmittere med følgende tilkoplinger er EHEDG-godkjente og merkede:

T32: 11/2 in. Tri Clamp

T42: 2 in. Tri-Clamp

Hvis prosessforbindelse B11 velges, skal du se bestillingstabellen for Rosemount 1199 membrantetning PDS (00813-0100-4016) for tilgjengelighet for EHEDG-sertifiseringer.

Et EHEDG-samsvarssertifikat er tilgjengelig ved å velge alternativskode QE.

Sørg for at tetningen som velges for installering, er godkjent for både bruksområdet og EHEDG-sertifiseringskravene.

### ASME-BPE

Alle Rosemount 3051HT-transmittere med alternativ F2 og de følgende tilkoplingene er konstruert i henhold til ASME-BPE SF4-standarder<sup>(1)</sup>:

T32: 11/2 in. Tri Clamp

T42: 2 in. Tri Clamp

Et selvsertifisert samsvarssertifikat for ASME-BPE er også tilgjengelig (alternativ QB)

### Figur 8. Rosemount 3051HT – samsvarserklæring

**EU Declaration of Conformity** EMERSON No: RMD 1106 Rev. G We. Rosemount, Inc. 8200 Market Boulevard Chanhassen, MN 55317-9685 USA declare under our sole responsibility that the product, Rosemount<sup>™</sup> 3051HT Pressure Transmitters manufactured by, Rosemount, Inc. 8200 Market Boulevard Chanhassen, MN 55317-9685 USA to which this declaration relates, is in conformity with the provisions of the European Union Directives, including the latest amendments, as shown in the attached schedule. Assumption of conformity is based on the application of the harmonized standards and, when applicable or required, a European Union notified body certification, as shown in the attached schedule. cht 1 Vice President of Global Quality (signature) (function) 1-Feb-19; Shakopee, MN USA Chris LaPoint (date of issue & place) (name) Page 1 of 3

### Figur 9. Rosemount 3051HT – samsvarserklæring

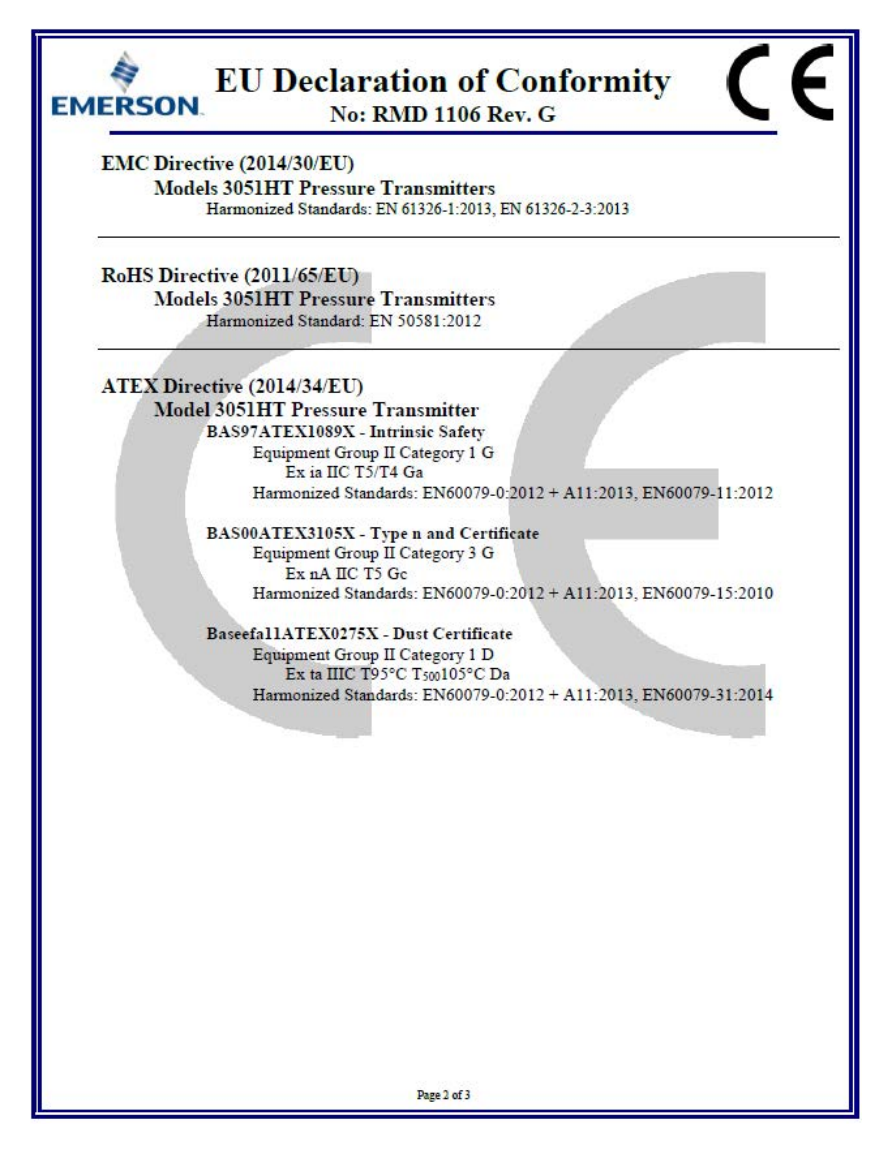

## Figur 10. Rosemount 3051HT – samsvarserklæring

| EU Declarat<br>EMERSON No: R                                                   | tion of Conformity<br>MD 1106 Rev. G |
|--------------------------------------------------------------------------------|--------------------------------------|
| ATEX Notified Body                                                             |                                      |
| SGS FIMCO OY [Notifie<br>P.O. Box 30 (Särkiniemen<br>00211 HELSINKI<br>Finland | d Body Number: 0598]<br>tie 3)       |
| ATEX Notified Body for Quality                                                 | Assurance                            |
| SGS FIMCO OY [Notifie<br>P.O. Box 30 (Särkiniemen<br>00211 HELSINKI<br>Finland | d Body Number: 0598]<br>tie 3)       |
|                                                                                | Page 3 of 3                          |

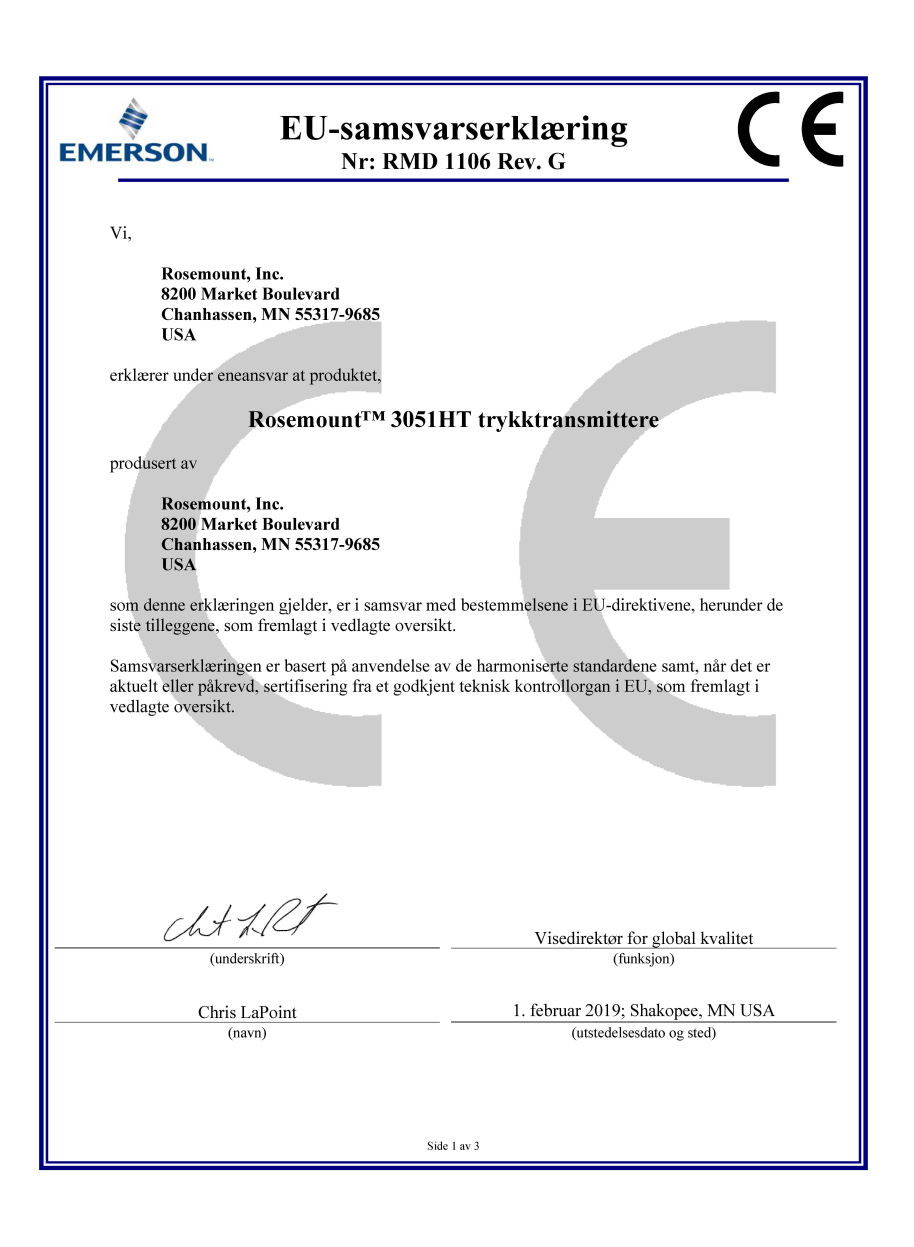

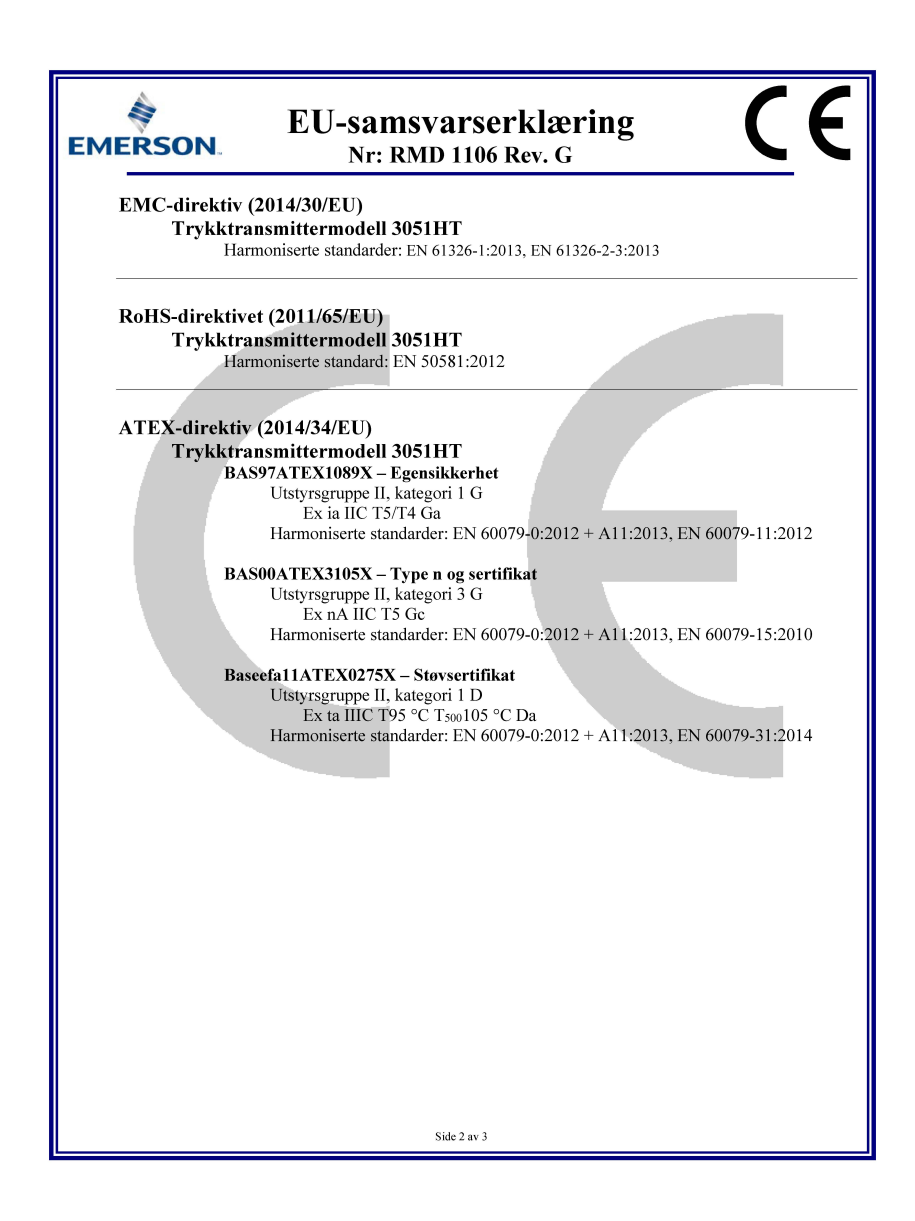

| EMERSON. EU-samsvarserklæring<br>Nr: RMD 1106 Rev. G                                                         |
|----------------------------------------------------------------------------------------------------|
| ATEX-sertifisert teknisk kontrollorgan                                                                       |
| SGS FIMCO OY [Teknisk kontrollorgannr: 0598]<br>P. O. Box 30 (Särkiniementie 3)<br>00211 HELSINKI<br>Finland |
| ATEX-sertifisert teknisk kontrollorgan for kvalitetssikring                                                  |
| SGS FIMCO OY [Teknisk kontrollorgann: 0598]<br>P. O. Box 30 (Särkiniementie 3)<br>00211 HELSINKI<br>Finland  |
| Side 3 av 3                                                                                                  |

|                                 | 有害物质 / Hazardous Substances |                      |                      |                                          |                                              |                                                      |
|---------------------------------|-----------------------------|----------------------|----------------------|------------------------------------------|----------------------------------------------|------------------------------------------------------|
| 部件名称<br>Part Name               | 铅<br>Lead<br>(Pb)           | 录<br>Mercury<br>(Hg) | 镉<br>Cadmium<br>(Cd) | 六价铬<br>Hexavalent<br>Chromium<br>(Cr +6) | 多溴联苯<br>Polybrominated<br>biphenyls<br>(PBB) | 多溴联苯醚<br>Polybrominated<br>diphenyl ethers<br>(PBDE) |
| 电子组件<br>Electronics<br>Assembly | х                           | 0                    | 0                    | 0                                        | 0                                            | Ο                                                    |
| 壳体组件<br>Housing<br>Assembly     | 0                           | 0                    | 0                    | 0                                        | 0                                            | 0                                                    |
| 传感器组件<br>Sensor<br>Assembly     | x                           | 0                    | 0                    | 0                                        | 0                                            | 0                                                    |

## *含有China RoHS管控物质超过最大浓度限值的部件型号列表Rosemount 3051HT List of Rosemount 3051HT Parts with China RoHS Concentration above MCVs*

本表格系依据SJ/T11364的规定而制作.

This table is proposed in accordance with the provision of SJ/T11364.

O: 意为该部件的所有均质材料中该有害物质的含量均低于GB/T 26572所规定的限量要求.

O: Indicate that said hazardous substance in all of the homogeneous materials for this part is below the limit requirement of GB/T 26572.

X: 意为在该部件所使用的所有均质材料里,至少有一类均质材料中该有害物质的含量高于GB/T 26572所规定的限量要求. X: Indicate that said hazardous substance contained in at least one of the homogeneous materials used for this part is above the limit requirement of GB/T 26572.

#### Hurtigstartveiledning 00825-0210-4091, Rev BB Februar 2019

#### **Globalt hovedkontor**

Emerson Automation Solutions 6021 Innovation Blvd Shakopee, MN 55379, USA 🕕 +1 800 999 9307 eller +1 952 906 8888 +1 952 949 7001

RFO.RMD-RCC@Emerson.com

#### **Regionkontor**, Nord-Amerika

**Emerson Automation Solutions** 8200 Market Blvd. Chanhassen, MN 55317, USA +1 800 999 9307 eller +1 952 906 8888 +1 952 949 7001 RMT-NA.RCCRFO@Emerson.com

#### **Regionkontor**, Latin-Amerika

**Emerson Automation Solutions** 1300 Concord Terrace, Suite 400 Sunrise, FL 33323, USA

+1 954 846 5030 +1 954 846 5121

RFQ.RMD-RCC@Emerson.com

#### **Regionkontor**, Europa

Emerson Automation Solutions Europe GmbH Neuhofstrasse 19a P.O. Box 1046 CH 6340 Baar Sveits

间 +41 (0) 41 768 6111

🙃 +41 (0) 41 768 6300

RFO.RMD-RCC@Emerson.com

#### Regionkontor, Asia og Stillehavsområdet

Emerson Automation Solutions 1 Pandan Crescent Singapore 128461

+65 6777 8211 +65 6777 0947 Enquiries@AP.Emerson.com

#### Regionkontor, Midt-Østen og Afrika

**Emerson Automation Solutions** Emerson FZE P.O. Box 17033 Jebel Ali Free Zone - South 2 Dubai, De forente arabiske emirater

+971 4 8118100 +971 4 8865465 RFQ.RMTMEA@Emerson.com

#### **Globalt hovedkontor**

**Emerson Automation Solutions AS** Postboks 204 3901 Porsgrunn Norae

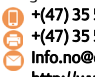

+(47) 35 57 56 00 +(47) 35 55 78 68 Info.no@emersonprocess.com http://www.Emerson.no

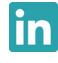

Linkedin.com/company/Emerson-Automation-Solutions

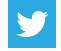

Twitter.com/Rosemount\_News

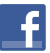

Facebook.com/Rosemount

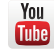

Youtube.com/user/RosemountMeasurement

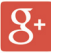

Google.com/+RosemountMeasurement

Du finner standard salgsvilkår og -betingelser på siden med salgsvilkår og -betingelser. Emerson-logoen er et varemerke og servicemerke for Emerson Electric Co. Rosemount og Rosemount-logoen er varemerker for Emerson. DeltaV er et varemerke for Emerson. DTM er et varemerke for FDT Group. FOUNDATION Fieldbus er et varemerke for FieldComm Group. 3-A er et registrert varemerke for 3-A Sanitary Standards, Inc. NEMA er et registrert varemerke og servicemerke for National Electrical Manufacturers Association. National Electrical Code er et registrert varemerke for National Fire Protection Association, Inc. Alle andre merker tilhører sine respektive eiere. © 2019 Emerson. Med enerett.

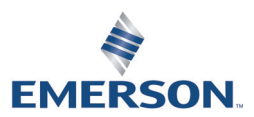

ROSEMOUNT